## LAMPIRAN

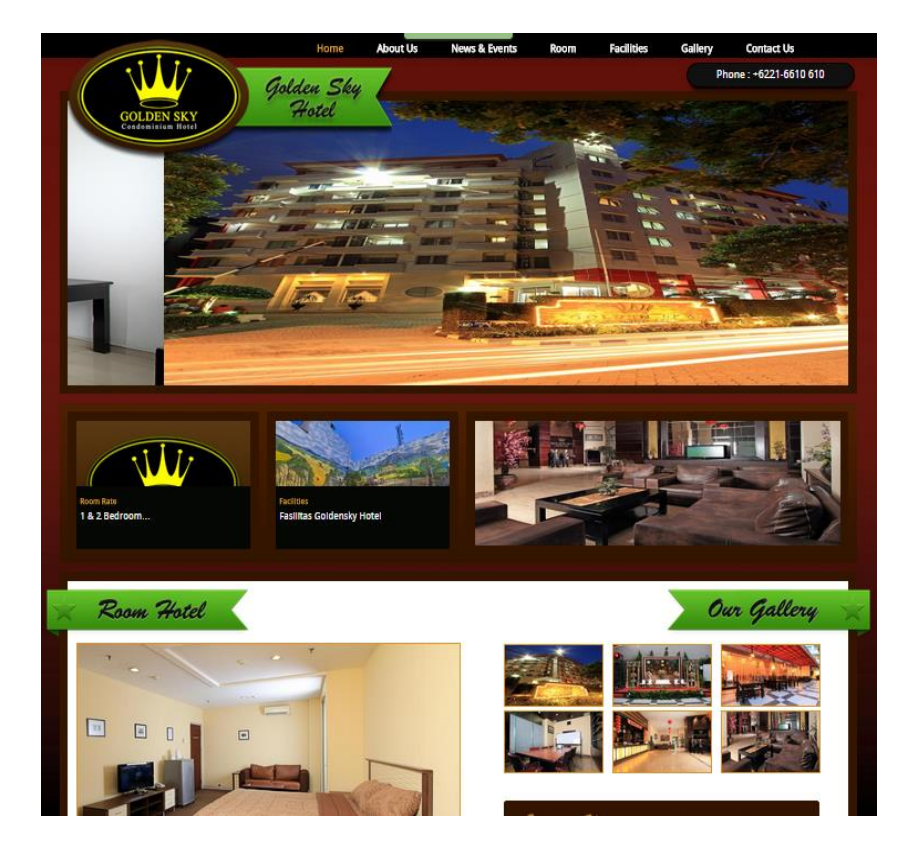

1. Berikut Lampiran Home Page Web HTML dari Hotel Golden Sky Indonesia.

Gambar 1 Homepage HTML Golden Sky Indonesia

| Golden Sky<br>Golden Sky<br>Hotel |
|-----------------------------------|
| User Group<br>Admin<br>User Name  |
| Password                          |
| Sign in                           |

2. Login Page Paperless Registration dan Self Check in Hotel

Gambar 2 Login Page User Administrator

| Golden Sky<br>Golden Sky<br>Hotel |
|-----------------------------------|
| User Group<br>guest               |
| Folio No.                         |
| Email                             |
| Sign in                           |

Gambar 3 Login Page User Guest

|                                           | nee                                         |                                |                                                                             |                                                              |                                                           |                                       |                         |                    |                                |                                    |
|-------------------------------------------|---------------------------------------------|--------------------------------|-----------------------------------------------------------------------------|--------------------------------------------------------------|-----------------------------------------------------------|---------------------------------------|-------------------------|--------------------|--------------------------------|------------------------------------|
| inium Rotel                               |                                             |                                |                                                                             |                                                              |                                                           |                                       |                         |                    |                                |                                    |
|                                           |                                             |                                |                                                                             |                                                              |                                                           |                                       |                         |                    |                                |                                    |
| Reserva                                   | ation Listing                               |                                |                                                                             |                                                              |                                                           |                                       |                         |                    |                                |                                    |
|                                           |                                             |                                |                                                                             |                                                              |                                                           |                                       |                         |                    |                                |                                    |
| 🚺 Welcome 🖽 To th                         | he website our hotel reservation. Please se | e your data is shown below.    |                                                                             |                                                              |                                                           |                                       |                         |                    |                                | ×                                  |
| From Date                                 | Select a date                               |                                |                                                                             |                                                              |                                                           |                                       |                         |                    |                                |                                    |
|                                           |                                             |                                |                                                                             |                                                              |                                                           |                                       |                         |                    |                                |                                    |
| To Date                                   | Select a date                               |                                |                                                                             |                                                              |                                                           |                                       |                         |                    |                                |                                    |
| To Date                                   | Select a date                               |                                |                                                                             |                                                              |                                                           |                                       |                         |                    |                                |                                    |
| To Date                                   | Select a date                               |                                |                                                                             |                                                              |                                                           |                                       |                         |                    |                                |                                    |
| To Date<br>OK                             | Select a date                               |                                |                                                                             |                                                              |                                                           |                                       |                         |                    |                                |                                    |
| to Date                                   | Select a date                               | Folio No                       | Guet lans                                                                   | Company Name                                                 | Check In                                                  | Check Out                             | Room<br>Tjipa           | Room               | Balance                        | Status                             |
| ent S                                     | Select a date                               | Folio No<br>0001636            | Guet Itana<br>RENDI ALFIAN, MR                                              | Company Name<br>CAHAYA TEHNIK,<br>PT                         | Deck in<br>2014/04/14                                     | Chesk-Ouf<br>2014/04/15               | Room<br>Type<br>STD TW  | Room<br>No<br>125  | Balance<br>412500.00           | status<br>Reservation              |
| To Date                                   | Select a date                               | Falls No<br>0001035<br>0000723 | Gastilius<br>RENZI ALFAN, J.M.<br>RICHRDO PANJAITAN, J.<br>MR               | Company Name<br>CAHAYA TEHNIK,<br>PT<br>CAHAYA TEHNIK,<br>PT | Check In<br>2014/04/14<br>2014/03/05                      | Orea Out<br>20140415<br>20140504      | Room<br>Type<br>STD T/W | Room<br>No<br>125  | Balance<br>412500.00           | stelan<br>Reservation<br>Chesitoca |
| To Dare<br>accil<br>S<br>Appent<br>Appent | Select a date                               | Falls No<br>0007529<br>0000723 | Gast Nons<br>REICI ALFIAN , IM<br>RICHARDO PANIAITAN ,<br>MR<br>SUDARIO, MR | Сопрану Напе<br>Саника ТЕНИК,<br>РТ<br>Саника ТЕНИК,<br>РТ   | <b>Check In</b><br>2014/04/14<br>2014/03/03<br>2014/03/07 | Check Ouf<br>2014/04/15<br>2014/05/04 | Room<br>Type<br>STD TW  | Room<br>Ho<br>1225 | Balance 4<br>412500.00<br>0.00 | tobas<br>Reservation<br>Checkout   |

3. Menu Reservation Listing User Guest Administrator

Gambar 4 Halaman Utama Reservation Listing User Administrator

4. *Menu User Login* pada *User Administrator, menu user login* berfungsi untuk membuat *user* untuk *Guest* agar dapat masuk kedalam *menu paperless registration.* 

| Q Stard. User Group                                                      |                    |
|--------------------------------------------------------------------------|--------------------|
| Welcome lesting                                                          |                    |
|                                                                          |                    |
| 0 Kone Darit 4 Dati Dariane Orapiane                                     | 1 1                |
| Home File User II File Deal File Coar Kane File Coar Kane File Coar Kane |                    |
| Logot 00:05 tegynalium RED/A.F.W., MR guel                               | 2 x                |
| a User Login 2023-08 vinterriğiyal com SUCHPIC MR gast                   | 2 x                |
| E Validation Payments testry Tas Admin                                   | 2 x                |
| Report     Stoning to 3 of armis                                         | + Previous 1 Net + |
| Payment Status Report                                                    |                    |
| Reguest Room Report                                                      |                    |
|                                                                          |                    |
|                                                                          |                    |

Gambar 5 Menu User Login untuk User Administrator

### 5. Payment Validation

Pada Payment Validation, user admin diharuskan untuk menvalidasi Transferan Payment yang muncul.

| COLDEN SKY<br>Codeditions Reve               | Gold                   | len Sky<br>Hotel |                   |                     |                 |                  |                  |                |                |               |      |
|----------------------------------------------|------------------------|------------------|-------------------|---------------------|-----------------|------------------|------------------|----------------|----------------|---------------|------|
| Q Search                                     | Payme                  | ent Valida       | ation             |                     |                 |                  |                  |                |                |               |      |
| Welcome testing                              |                        | A Poto No        | Questinare        | Congany Name        | Check in        | Check Out        | Room Type        | Raam No        | Eciston -      | Nynet         |      |
| <ul> <li>Home</li> <li>Home</li> </ul>       |                        | Filter Folio No  | Piller Guest Name | Filter Company Name | Filter Check In | Filter Check Out | Filter Room Type | Filter Room No | Filter Balance | Filter Status | _    |
| Logout                                       | U<br>Showing 1 to 1 of | f1entries        | REALINE, AN       | Sensile lenser.rl   | 20190919        | 20140410         | 310114           |                | juue           | e Previous 1  | Nett |
| Validation Payments  Report  S               |                        |                  |                   |                     |                 |                  |                  |                |                |               |      |
| Payment Status Report<br>Request Room Report |                        |                  |                   |                     |                 |                  |                  |                |                |               |      |
|                                              |                        |                  |                   |                     |                 |                  |                  |                |                |               |      |

Gambar 6 Payment Validation

## 6. Halaman Paperless Registration Guest

Pada *Halaman Paperless Registration* tamu ini terdapat informasi reservasi tamu yang sudah melakukan reservasi sebelumnya, pada tampilan ini tamu di haruskan untuk melakukan tanda tangan .sebagai bukti bahwa tamu sudah confirmasi.

| Pa          | aperless Registration                                                              |                                |
|-------------|------------------------------------------------------------------------------------|--------------------------------|
| ALFIAN,     | Reference III Is the endols say that Assertation. These we your datase above beins |                                |
|             |                                                                                    |                                |
|             | Later .                                                                            |                                |
|             | 100 M                                                                              |                                |
|             |                                                                                    |                                |
| ration (11) | Sex                                                                                | Carpay                         |
|             | HIND ALFREE, VH                                                                    | CARRYA TUMBE, PT               |
|             | Albus                                                                              | Date of Deats In               |
|             | JL/RARKAUM OG LANSAND NO TE                                                        | ZMWN                           |
|             | li li li li li li li li li li li li li l                                           | Date of Deets D.s.             |
|             | Date of Date                                                                       | ZNNS                           |
|             | 180/17/8                                                                           | And                            |
|             | Tatasiy                                                                            | 5                              |
|             | KOBAN                                                                              | Cai                            |
|             | Di                                                                                 | 1                              |
|             | Jana .                                                                             | Tagri                          |
|             | PaspziXIP                                                                          |                                |
|             | 1971/OHE SEETS                                                                     | havings                        |
|             | Nom 1 ps                                                                           | Pg. 335,335.33                 |
|             | w cre                                                                              |                                |
|             |                                                                                    |                                |
|             | Lucia Legen 🛛 🖓 Updan 🔒 Prot Prote                                                 | Prose Figure Could in Court In |
|             |                                                                                    |                                |
|             |                                                                                    |                                |

Gambar 7 Paperless Registration Form

#### 7. Paperless Registration Print Preview

Tamu yang sudah melakukan tanda tangan dapat melakukan *view* untuk form registrasinya, tamu juga dapat melakukan penyimpanan terhadap *form* tersebut.

| COLDEN SKY<br>Contentioner Herei              | Golden .<br>Hote                                                                                                    | Sky<br>l                                                                                                    |                                                                                                    |                                                                                                    |                                                                                                    |                                                                    |                                                                                                    |
|-----------------------------------------------|----------------------------------------------------------------------------------------------------|----------------------------------------------------------------------------------------------------|----------------------------------------------------------------------------------------------------|----------------------------------------------------------------------------------------------------|----------------------------------------------------------------------------------------------------|--------------------------------------------------------------------|----------------------------------------------------------------------------------------------------|
| Q. Search                                     | Papperle                                                                                                    | ss Repo                                                                                                    | orting                                                                                                    |                                                                                                    |                                                                                                    |                                                                    |                                                                                                    |
| Welcome RENDI ALFIAN, ,<br>MR<br>Edit Profile | Print                                                                                                    |                                                                                                    |                                                                                                    |                                                                                                    |                                                                                                    |                                                                    |                                                                                                    |
| C Home<br>Home<br>Logout                      | CLERKE                                                                                                    | Golden Sky<br>Hotel                                                                                                    |                                                                                                    |                                                                                                    |                                                                                                    | Gel                                                                | den Sky Condominium Hotel<br>Jahn Taman Puti Kancara Na-48<br>14450 Jakota Litara - Indonesia<br>( 021 ) - 8810810 |
| View Registration                             | REGISTRA                                                                                                    | TION FORM                                                                                                    |                                                                                                    |                                                                                                    |                                                                                                    | PREVAILIN<br>& 10% SERVICES (                                      | G 11% GOVERNMENT TAXES<br>CHARGE WILL BE ADDED TO<br>YOUR BILL                                                     |
|                                               | Confirmation No.                                                                                                    |                                                                                                    | Arrival Date                                                                                                  | )                                                                                                    | Departure Date                                                                                                    |                                                                    | Room No.                                                                                                    |
|                                               | 0001535                                                                                                    |                                                                                                    | 2014/04/14                                                                                                    |                                                                                                    | 2014/04/15                                                                                                    |                                                                    | 325                                                                                                    |
|                                               | Pip. 230,000.00                                                                                                    | No. of Guest                                                                                                    | s(AdultiChildren)                                                                                             | Advanced D<br>Pip. 82,503.0                                                                                                    | <b>Aposit</b>                                                                                                    | Room Type<br>STD TW                                                | Padage Plan                                                                                                    |
|                                               | Nama : RENDI ALFIAN<br>HIVIThona : 021-684800<br>Email :<br>Address : JL PAGAR A                                                                    | 4, , MR<br>12 / 8528334224<br>ILAM GG LAMBANG NO                                                                                                    | 118                                                                                                    |                                                                                                    | Company's Name : C<br>Phone / Fax : /<br>Email :<br>Company's Address :                                                        | AHAYA TEHNIK, PT                                                   |                                                                                                    |
|                                               | Nationality                                                                                                    | Country                                                                                                    |                                                                                                    | Passport No.                                                                                                    | Date of Expiry                                                                                                    | Place of Issue                                                     | d Date of Birth                                                                                                    |
|                                               | KÖREAN                                                                                                    | KOREAN                                                                                                    |                                                                                                    | 1871010601900010                                                                                                    | 1/8/2018<br>12:00:00 AM                                                                                                    | Jakarta                                                            | 1980/01/08                                                                                                    |
|                                               | My accounts will be self                                                                                                    | lad by :                                                                                                    | 0 CASH                                                                                                    | Chult                                                                                                    | Card                                                                                                    | Company                                                            | Voucher                                                                                                    |
|                                               | 1) THE HOTEL LIGEN<br>2) FLEASE INCOULE<br>3) THE HOTEL WILL N<br>4) I / WE ADDIVIE!<br>MAXONE HOTELS CO<br>FOR TRAVMENT FAIL<br>CARD INSIGATED HER | SING REGULATIONS<br>YOUR PASSIVINT OR TO<br>NOTE HELD RESIVONSIB<br>DGE PERSONAL DASID<br>MIGGAESNIG, JAKARTA<br>TO DO SO, 1 / WE HERE<br>RE IN ALL CHARGES INC | DENTIFICATION D<br>LE FOR LOSS OF<br>LY OF PAYMENT<br>LY IF THE PERSON,<br>BY AUTHORISE T<br>SUPPED BY ME / O | COLMENT FOR VENEFICATI<br>MOREY OR VALUABLES ITE<br>OF THE CHANGES TO BE IN<br>COMPARY OR INARY INDI-<br>ME WAXONE HOTELS.COM<br>UR DURING THE STAY IN TH | ION BY THE RECEPTION<br>M LEFT IN THE RECOMM<br>VOCURED DURING MY /<br>CATED BY ME / US FOR<br>(\$5550, JAKARTA" T<br>HE HOTEL | INST<br>DUR STAY AT THE<br>ISEING RESPONSIBLE<br>O CHANGE THE CRED | a                                                                                                    |
|                                               | Check In By :                                                                                                    | Created By                                                                                                    | :                                                                                                    | Guest Signature                                                                                                    |                                                                                                    |                                                                    |                                                                                                    |

Gambar 7 Paperless Registration Preview Form

8. Cancellation Guest Menu

Pada Halaman cancellation ini guest akan memasukan alasan ataspembatalan reservasi yang dibuat, jika sudah maka di klik tombol "OK" maka akan secara otomatis keluar ke halaman *Login*.

| Cancellation                                                       |  |
|--------------------------------------------------------------------|--|
| Nama Guest<br>RENDI ALFIAN, , MR<br>Reason Guest<br>Not Statisfied |  |
| Close OK                                                           |  |
|                                                                    |  |
|                                                                    |  |

Gambar 8 Cancellation Guest Menu

Jika User Guest mencoba untuk memasukan kembali Folio no dan email guest tersebut maka akan muncul warning seperti berikut :

| Failed<br>Usemame d | an Password | salah |                                      |          |                                                                                                    |
|---------------------|-------------|-------|--------------------------------------|----------|----------------------------------------------------------------------------------------------------|
|                     |             |       |                                      |          |                                                                                                    |
|                     |             |       |                                      |          |                                                                                                    |
|                     |             |       |                                      | Golden S | ku /                                                                                                    |
|                     |             |       |                                      | Hatel    | 🖌 🔪 marina                                                                                                    |
|                     |             |       | GOLDEN SKY                           |          |                                                                                                    |
|                     |             |       | GOLDEN SKY<br>Condominium Hotel      |          |                                                                                                    |
|                     |             |       | Condeminian Hotel                    |          |                                                                                                    |
|                     |             |       | GOLDEN SKY                           |          |                                                                                                    |
|                     |             |       | Joedomisium Hotel                    |          |                                                                                                    |
|                     |             |       | GOLDEN SKY<br>User Group<br>-Select- |          |                                                                                                    |
|                     |             |       | User Group<br>Select-                | Sia      | T                                                                                                    |
|                     |             |       | User Group                           | Sig      | The second second |

Gambar 9 Login Failed dengan Reservasi yang sudah di cancel

9. Menu Payment atau process Payment

Pada process pembayaran terbagi 2 yaitu pembayaran dengan *cash* atau dengan *transfer*.

| GOLDEN SKY<br>COLENN SKY   | Golden<br>Hot     | Sky<br>et      |           |                           |
|----------------------------|-------------------|----------------|-----------|---------------------------|
| Q. Search.                 | Paymen            | t              |           |                           |
| Welcome RENDI ALFVAN, , MR | _                 |                |           |                           |
|                            | Folio No.         |                |           | Company                   |
| O Home                     | 0001535           |                |           | CAHAYA TEHNIK, PT         |
| Home                       | Name              |                |           |                           |
| Logout                     | RENDLALFIAN, , MR |                |           |                           |
| L View Registration        | Room Type         | STD TW         |           |                           |
| (144)                      | Night:            |                |           | Jenis Pembajaran          |
|                            | Date of Check In  | 20140414       |           | @ Cash                    |
|                            | Date of Check Out | 20140415       |           | © Transfer                |
|                            | Total Day :       | 1              |           |                           |
|                            | Rate Days         | Rp. 330,000.00 |           |                           |
|                            | Sub Total         | Rp. 330,000.00 |           |                           |
|                            | Deposit           | Rp. 82,500.00  |           |                           |
|                            | Amount            | Rp. 412,500.00 |           |                           |
|                            |                   | St-            | G? Update | Teld Chick Const New York |

Gambar 10 Proses Pembayaran dengan Cash

Pada process pembayaran dengan transfer maka Guest harus memasukan file bukti transfernya.

|                          | Golden<br>Hote     | Sky<br>t       |            |                                  |             |
|--------------------------|--------------------|----------------|------------|----------------------------------|-------------|
|                          | Payment            |                |            |                                  |             |
| Welcome RENDI ALFIAN. MR |                    |                |            |                                  |             |
|                          |                    |                |            |                                  |             |
|                          | Fallo No.          |                |            | Company                          |             |
|                          | 0001535            |                |            | CAHAYA TEHNIK, PT                |             |
| Home                     | Name               |                |            |                                  |             |
| Logout                   | RENDI ALFIAN, , MR |                |            |                                  |             |
| View Registration        | Room Type          | STD TW         |            |                                  |             |
|                          | Night:             |                |            | Jenis Pembayaran                 |             |
|                          | Date of Check In   | 2014/04/14     |            | () Cash                          |             |
|                          | Date of Check Out  | 2014/04/15     |            | Transfer     Choose File     100 |             |
|                          | Total Day :        | 1              |            |                                  |             |
|                          | RateDays           | Rp. 330,000.00 |            |                                  |             |
|                          |                    | X              |            |                                  |             |
|                          | Sub Total          | Rp. 330,000.00 |            |                                  |             |
|                          | Deposit            | Rp. 82,500.00  |            |                                  |             |
|                          | Amount             | Rp. 412,500.00 |            |                                  |             |
|                          |                    | St-            | (2º Update | PM Chub k Canad                  | leservation |

Gambar 11 Process Pembayaran dengan Transfer.

Setelah pembayaran dilakukan maka Tampilan akan dimunculkan kembali pada halaman Paperless Registration dan tompol Payment pada tampilan paperless akan hilang.

| Pape         | erless Registration                                                                 |                   |                         |
|--------------|-------------------------------------------------------------------------------------|-------------------|-------------------------|
| CI ALFIAN, . | mm 10.1 s the mediate and third ensurementary. Process one pair data in observables |                   |                         |
|              |                                                                                     |                   |                         |
|              | 7.8.%<br>80%                                                                        |                   |                         |
|              |                                                                                     | Carepary          |                         |
| HIN          | DI ALPIAN, L.MI                                                                     | GHINA TUMIK, PT   |                         |
| Alter        |                                                                                     | Cale of Check In  |                         |
| A.1%         | KLAR JUAY OG LAMBAND ND 118                                                         | 20404 M           |                         |
|              | h                                                                                   | Date of Orech Gut |                         |
| Date of      | (as                                                                                 | ZNUK D            |                         |
| 100          | 51 GE                                                                               | AAL               |                         |
| No.          | di i                                                                                |                   |                         |
|              |                                                                                     | i                 |                         |
| Oy<br>Jacob  | 6a                                                                                  |                   |                         |
|              | 411                                                                                 |                   |                         |
| 37           | 1967/2007                                                                           | The chapt         |                         |
| 100 C        | 1 gau                                                                               | Pp. 231,031.02    |                         |
| 812          | TW                                                                                  |                   |                         |
|              | terior Internet                                                                     |                   | Cruck Is Concel Reserve |

Gambar 12 Paperless Registration Setelah Payment

# 10. Self Check in Login

| Self Check In | ×     |
|---------------|-------|
|               |       |
| Folio No.     |       |
| Dears No.     |       |
|               |       |
|               | Class |

Gambar 13 Self Check in Login

### 11. Self Check in Form.

Dengan Menekan tombol "OK" pada *self check in form* ini maka Reservasi yang dibuat akan berubah status menjadi 'In'.

| Web Self (                      | heck In                                                |                   | 아내 국가에서 전성 것   |
|---------------------------------|--------------------------------------------------------|-------------------|----------------|
| Web Sell (                      |                                                        |                   |                |
| 🗿 Welcome III To the website of | ar fole reservator. Peace see your àdails shown bélow. |                   |                |
|                                 |                                                        |                   |                |
|                                 | Falo No.                                               |                   |                |
|                                 | 0001525                                                |                   |                |
| 5214                            |                                                        | Date of Coards in | 2012/02/2      |
| RENDLAUFAN, NR                  |                                                        |                   |                |
| Concerv                         |                                                        | Date of Check Out | 2040415        |
| CAHAXA TEHNIK, PT               |                                                        | Nigt              | 1              |
| Room Type                       |                                                        | RaeNigt           | Rp. 336,000.00 |
| 570 TW                          |                                                        |                   | X              |
| Room No.                        |                                                        | Sub Tatal         | Rp 330,000.00  |
| 25                              |                                                        | Deposit           | Rp. 82.500.00  |
| Room Request                    |                                                        | Anout             | Rp. #12,500.00 |
| - 5880-                         |                                                        |                   |                |

Gambar 14 Self check in Form